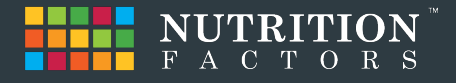

# **Steps to Approve a Partner Application**

### Overview

After a Prospective Partners applies to become a Nutrition Factors Provider Partner (Coach) the onboarding process creates a task for the Account Manager. The application process is automatically stopped pending the decision to approve or deny the application. The manage reviews the application and determines whether the application should continue or not.

#### Do the following:

Step 1: Login to Infusionsoft as the Account Manager

Step 2: Place the cursor over the Home Icon and select tasks from the dropdown list

| ┥ 🗸                                                                                                    | My Nav               |                 |           |                                              | * # 1 9         | <b>Q v</b> Find a contac | st           |
|----------------------------------------------------------------------------------------------------|----------------------|-----------------|-----------|----------------------------------------------|-----------------|--------------------------|--------------|
| Basic Tra                                                                                                    | aining Initial Setup | Dashboard       | My D      | Tools                                        |                 |                          |              |
| N (the second second se | /ly Day              | Calendar        | Ø         | Basic Training<br>Initial Setup<br>Dashboard |                 |                          | JULY 9, 2019 |
| Actions                                                                                                    | Search               | Assigned U      | Jser Accc | My Day<br>Calendar<br>Tasks<br>Inbox         | Range Today/P   | ast Due v Priori         | Add a Task   |
| 1-8 of 8                                                                                                    | 3                    |                 | 50        | Files                                        | er page         |                          |              |
|                                                                                                    | Title                | Contact         | C         | Company                                      | User            | Due date                 | Priority     |
|                                                                                                    | Review Provider P    | Level1 Referral | Part      |                                              | Account Manager | 5/18/2019                | 2. Essential |

In the Title column a task "Review Provider Partner Application" is created for each new application submitted for review.

Step 3: Click the name link in the Contact column and review the contact record.

ION RS

| 🚽 🗸   My Nav                                   |                 |                 | ♠ ଓ ★         | # 1 0             | <b>Q</b> • Find a contact |               | +            |
|------------------------------------------------|-----------------|-----------------|---------------|-------------------|---------------------------|---------------|--------------|
| Basic Training Initial                         | Setup Dashboar  | rd My Day       |               |                   |                           |               |              |
| Level1 ReferralP                               | artner (back to | search results) |               |                   |                           | 5:3<br>(N     | 2 PM<br>IDT) |
|                                                |                 |                 |               |                   |                           |               |              |
| General Address                                | Additional Info | Person Notes    | Custom Fields | Consultation Info | o Revenue Conduit         | Tag Linked Co | ntacts       |
| General Address General Information            | Additional Info | Person Notes    | Custom Fields | Consultation Info | o Revenue Conduit         | Tag Linked Co | ntacts       |
| General Address General Information First Name | Additional Info | Person Notes    | Custom Fields | Consultation info | Revenue Conduit           | Tag Linked Co | ntacts       |

Review the contact record. The most important information for determining approval is found in the Custom Fields section of the Contact Record.

### Step 4: Click on the Custom Fields link

| Credentials                  | RDN                          |
|------------------------------|------------------------------|
| Certification/License        | RDN                          |
| Certification State/Province | Utah                         |
| Employer/Company             | Nutrition Factors            |
| Highest Level of Education   | BS/BA v                      |
| Institution Name             | University Northern Colorado |

Review the information in the Custom Fields. Determine whether credentials, licensure and education are support approving the application.

Step 5: Approve or Deny the application

- Scroll to the top of the page and click on the **General** Link (this returns you back to the Contact's general information).
- Scroll down until you see the **Tags** section. Note that the contact is tagged as a Partner Prospect. A prospective partner application is approved by changing the tag to Partner Candidate. Similarly, the application is denied by changing the tag to Partner TBD (short for To Be Determined). Step 6 shows how to do this.

| Country          | Please select a countr | у т    | Language<br>Time Zone | English (United States)                            |  |
|------------------|------------------------|--------|-----------------------|----------------------------------------------------|--|
| Partner Prospect | Provider Partners      | 7/9/19 | Smart Lists           | <ul> <li>(come object) meaniant mile (r</li> </ul> |  |
|                  |                        |        | This Conto            | act does not have any Smart Lists                  |  |

# Step 6: Click the Manage Tags link

| Order Source:                        | Please select a tag 🔹   | Apply this Tag |
|--------------------------------------|-------------------------|----------------|
| Prospect Tags:                       | Please select a tag 🔹 🔻 | Apply this Tag |
| Provider Partners:                   | Please select a tag 🔹   | Apply this Tag |
| Referral Partner:                    | Please select a tag     | Apply this Tag |
| Request a Business Demo:             | BAA IsSigned            | Apply this Tag |
| Request a Gym Affiliate Demo:        | Commission IsSigned     | Apply this Tag |
| Request a Health Coach:              | Commission Plan - None  | Apply this Tag |
| Request a Health Coach Demo:         | Commission Plan 1       | Apply this Tag |
| Request a Healthie Demo:             | Commission Plan 2       | Apply this Tag |
| Revenue Conduit:                     | Commission Plan 3       | Apply this Tag |
| Segment Tags:                        | Partner Candidate       | Apply this Tag |
| Shopping Cart Abandonment Marketing: | Partner Prospect        | Apply this Tag |
| Smart Lists:                         | Partner IBD             | Apply this Tag |
| Store Category Tags:                 | Provider Partner        | Apply this Tag |
| Store Customer Tags:                 | Reviewing Plans         | Apply this Tag |
| Store Product Tags:                  | Terms-Of-Use IsSigned   | Apply this Tag |
| Webinar - Coach:                     | Please select a tag 🔹   | Apply this Tag |

A list of the current tags applied to this prospect are shown. Scroll down to the Apply a Tag section. Find the category for **Provider Partners**, and click the dropdown box. Select **Partner Candidate** to approve the application or **Partner TBD** to deny the application. Click the Apply this Tag button.

## Step 7: Remove the Partner Prospect Tag

Scroll up until you see the **Current Tags** list. Click the **X** associated with the Partner Prospect Tag to remove it.

| Current Tags |                   |                   |        |
|--------------|-------------------|-------------------|--------|
| Applied      | Тад               | Category          | Remove |
| 7/9/19       | Partner Prospect  | Provider Partners | ×      |
| 5/18/19      | Partner Candidate | Provider Partners | ×      |

You have just changed the status of the Provider Partner. Partner Candidates move forward in the process while Partners TBD is put on permanent hold. Step 8 shows you how to start the automated process again.

Step 8: Navigate to the task

- Click on the **General** Link at the top of the page.
- Scroll down to the Tasks and Appointment section.
- Click on the Review Provider Partner Application link

| Tasks & App  | ointments |                 | Add Appointment Add Task                                                                                            |
|--------------|-----------|-----------------|----------------------------------------------------------------------------------------------------|
| Due          | Туре      | Assigned User   | Description                                                                                                    |
| 5/18/2019 12 | 2:00 AM 🖌 | Account Manager | Review Provider Partner Application<br>Approve Application > Set Candidate Tag Disapprove Application > Set TBD Tag |

Step 9: Complete the task by setting the completion date

Click on the calendar icon to open the calendar. If you want to immediately start the onboarding process, select the day before the current date and click save. If starting the process "soon" is okay, select the current date.

| Task Information   |                                                                                                    |        |     |      |         |      |     |                    |      | Priority<br>Start Date                | 2. Essential                               |                                            |                 |  |  |
|--------------------|----------------------------------------------------------------------------------------------------|--------|-----|------|---------|------|-----|--------------------|------|---------------------------------------|--------------------------------------------|--------------------------------------------|-----------------|--|--|
| Creator:           | System                                                                                                    |        |     |      |         |      |     |                    |      |                                       |                                            |                                            |                 |  |  |
| Action Description | Description         Review Provider Partner Applic           action Date         05-18-2019         02:00 AM         • |        |     |      |         |      |     |                    |      |                                       |                                            |                                            |                 |  |  |
| Action Date        |                                                                                                    |        |     |      |         |      | ·   |                    |      |                                       | Contact's owner: Account Manager           |                                            |                 |  |  |
| Completion Date    |                                                                                                    |        |     |      |         |      |     |                    |      | Pop Up Reminder                       | Please select a pop up remin               |                                            | before due date |  |  |
| Creation Notes     | JULY 2019                                                                                                    |        |     |      | 019     |      | • • |                    |      |                                       |                                            |                                            |                 |  |  |
|                    | Sun                                                                                                    | Mon    | Tue | Wed  | Thu     | Frl  | Sat |                    |      |                                       |                                            |                                            |                 |  |  |
|                    |                                                                                                    | 1      | 2   | 3    | 4       | 5    | 6   |                    |      |                                       |                                            |                                            |                 |  |  |
|                    | 7                                                                                                    | 8      | 9   | 10   | 11      | 12   | 13  |                    |      |                                       |                                            |                                            |                 |  |  |
|                    | 14                                                                                                    | 15     | 16  | 17   | 18      | 19   | 20  |                    |      |                                       |                                            |                                            |                 |  |  |
|                    | 21                                                                                                    | 22     | 23  | 24   | 25      | 26   | 27  | -                  | 11   |                                       |                                            |                                            |                 |  |  |
|                    | 28                                                                                                    | 29     | 30  | 31   |         |      |     |                    |      |                                       |                                            |                                            |                 |  |  |
| Save Delete        | Save                                                                                                    | e & Ne | w   | Conv | /ert To | Appt | A   | ccept <sup>-</sup> | Task | Created: Syste<br>Last Updated: Syste | em Saturday, May 18<br>em Saturday, May 18 | 8, 2019 8:07:37 PM<br>3, 2019 8:07:37 PM ⑦ |                 |  |  |

When the task record is saved with a completion date a system trigger automatically restarts the onboarding process. An email is sent to the applicant informing them of the approve or deny decision with "Next Steps" instructions.